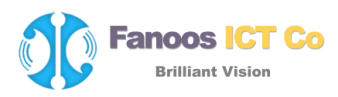

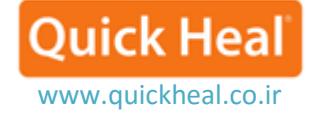

## عدم ویروسیابی برخی فایلهای آلوده مانند کرک

**Exclude Files and Folders** 

در برخی موارد کاربران مایلند تا درایو، پوشه یا فایل خاصی که ویروسی نیز میباشد ((مانند Crack ،Keygen، درایور قفل های سخت افزاری غیرمجاز، برخی پچهای نرم افزاری ایرانی و...) را در کامپیوتر خود نگاه دارند. کوییک هیل برای این دسته از کاربران ویژگی خاصی به نام Exclude را تعریف کرده است تا فایل، یا پوشه مورد نظر را از ویروسیابی مستنی کرده و در عین حال از انتشار آن جلوگیری می کند. پیشنهاد می شود همه یفایل های آلوده (کرک، کی جن و...) را در یک یوشه قرار داده و آن پوشه را استثناء کنید.

نحوه استثناء کردن فایل یا پوشه خاص از ویروسیابی به صورت تصویری شرح داده شده است:

۱- اجرای کوییک هیل و کلیک بر روی هسته ی اول Files & Folder:

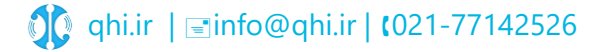

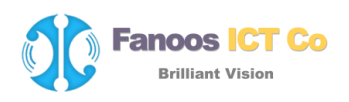

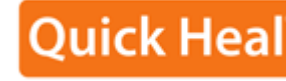

www.quickheal.co.ir

| Quick Heal                             |                                                         |                       | Settings      | Tools                        | Reports | Help        | -  | ×   |  |  |
|----------------------------------------|---------------------------------------------------------|-----------------------|---------------|------------------------------|---------|-------------|----|-----|--|--|
| Total Security                         |                                                         |                       |               | Virus database 20 April 2015 |         |             |    |     |  |  |
| COPY<br>Activation is<br>Click Registe | is not register<br>required<br>r Now to fix the problem | ed                    |               |                              | Regi    | ster No     | bw |     |  |  |
| Files<br>& Folders                     | Emails                                                  | Internet<br>& Network |               |                              | Drive   | al<br>evice | s  |     |  |  |
|                                        |                                                         | P                     | <b>T</b> uner |                              |         | Q<br>Scan   |    |     |  |  |
| Copyright © 2014 Quick Heal            | Technologies (P) Ltd.                                   |                       |               |                              | ßs      | upport      | ЪL | ike |  |  |

۲- کلیک بر روی گزینه Exclude Files & Folders:

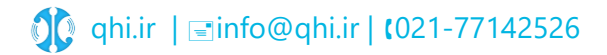

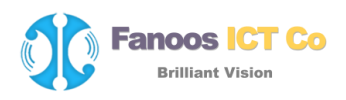

| Quick Heal Settings                                                                           |                 | Tools    | Reports<br>/irus datak | Help      | –<br>April 2 | ×<br>015 |
|-----------------------------------------------------------------------------------------------|-----------------|----------|------------------------|-----------|--------------|----------|
| 🏳 Files & Folders                                                                             |                 |          | <b>«</b> E             | Back to N | Menu         |          |
| Block Suspicious Packed Files<br>Identify and block suspiciously packed files                 |                 | ON       |                        |           |              |          |
| Automatic Rogueware Scan<br>Automatically scans and removes roguewares and fake antivirus sof | twares          | ON       |                        |           |              |          |
| Scan Schedule<br>Helps to configure scan at specified time schedule                           |                 |          |                        |           | ø            |          |
| Exclude Files & Folders<br>Exclude files and folders from scanning                            |                 |          |                        |           | ø            |          |
| Quarantine & Backup<br>Configure quarantine and backup settings                               | 2 file(s) quara | ntined/b | ackup                  |           | ø            | *        |
| Copyright © 2014 Quick Heal Technologies (P) Ltd.                                             |                 |          | ßs                     | Support   | <u>ک</u> ا   | like     |

۳- در پنجره Exclude Files & Folders د کمه Add را کلیک می کنیم:

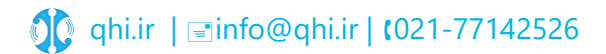

**Quick Heal** 

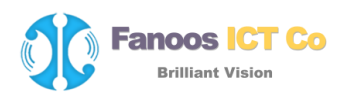

| Quick Hea<br>Total Sec | al<br><b>curity</b>      | Settings      | Tools<br>\ | Reports<br>/irus datal | Help<br>base 20 | –<br>April 24 | ×<br>015 |
|------------------------|--------------------------|---------------|------------|------------------------|-----------------|---------------|----------|
| 🗁 Exclude              | e Files & Folders        |               |            | <b>«</b>               | Back to I       | Menu          |          |
| List of files and fol  | ders to be excluded from | scanning      |            |                        |                 |               |          |
| Path                   | Include Subfolders       | Exclusion for |            |                        |                 |               |          |
|                        |                          |               |            |                        |                 |               |          |
|                        |                          |               |            |                        |                 |               |          |
|                        |                          |               |            |                        |                 |               |          |
|                        |                          |               |            |                        |                 |               |          |
|                        |                          |               |            |                        |                 |               |          |
|                        |                          |               |            |                        |                 |               |          |
|                        |                          |               |            |                        | Dam             |               | 1        |
|                        |                          |               | Ea         | lit                    | Kem             | ove           | 8        |
|                        |                          | Save          | Chang      | es                     | <u>C</u> ance   | el            |          |
|                        |                          |               |            |                        |                 |               |          |

۴- پنجره New Exclude Item باز می شود که به شرح زیر قابل تنظیم می باشد:

در قسمت (۱) دو دکمه فایل و فولدر وجود دارد. با توجه به نوع آیتمی که میخواهید استثناء کنید (فایل یا پوشه) بر روی دکمه مورد نظر کلیک نمایید.

در قسمت (۲) سه گزینه دارد: گزینه نخست برای عدم شناسایی همه ویروسها، گزینه دوم استثناء کردن از اسکن DNA و گزینه سوم استثناء کردن از فایلهای بستهای مشکوک میباشد. پیشنهاد می شود گزینه اول را تیک نمایید.

**Ouick** Hea

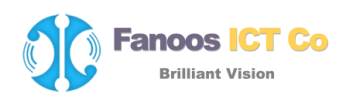

| Quick H                  | Heal                                                                                                    | Settings                 | Tools               | Reports     | Help         | -             | ×   |
|--------------------------|----------------------------------------------------------------------------------------------------|--------------------------|---------------------|-------------|--------------|---------------|-----|
| <b>V</b> Total Security  |                                                                                                    |                          | N                   | /irus datal | base 20      | April 20      | 15  |
| 🕞 Exclu                  | de Files & Folders                                                                                                    |                          |                     | <b>«</b> I  | Back to N    | Menu          |     |
|                          | New Exclude Item                                                                                                    | l.                       |                     | ×           |              |               |     |
| List of files an<br>Path | Item:<br>Exclude From:<br>Known virus detection<br>DNAScan<br>Suspicious packed files scan<br>Behavior detection<br>OK Cance | <b>Y</b><br><u>H</u> elp |                     |             |              |               |     |
| <                        | A                                                                                                    | dd<br><u>S</u> ave       | <u>E</u> d<br>Chang | it<br>es    | <u>R</u> emo | ><br>ove<br>! |     |
| Copyright © 2014 Qui     | ck Heal Technologies (P) Ltd.                                                                                                |                          |                     | ß           | Support      | ЪL            | ike |

۵- پس از کلیک بر روی دکمه Folder، پنجره Brows باز می شود که می توانید فولدر موردنظر را انتخاب نمایید. در صورتی که مایلید همه زیرپوشه ها و فولدرهای دخلی آن نیز از اسکن استثناء شوند، گزینه Include Sebfolder را نیز تیک نمایید.

**Quick Hea** 

Quick Heal

www.quickheal.co.ir

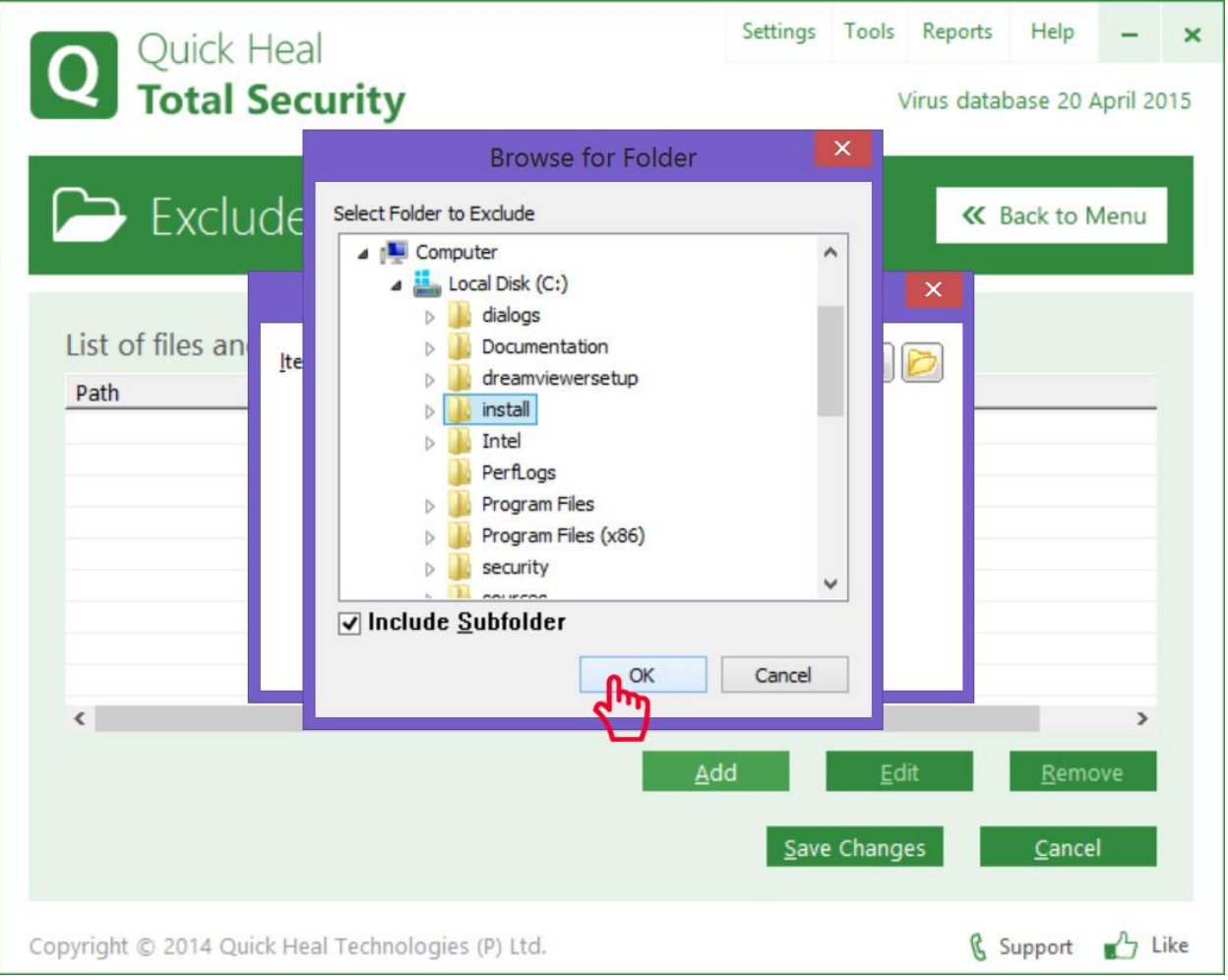

۶- بر روی OK کلیک نمایید:

Fanoos ICT Co **Brilliant Vision** 

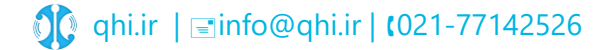

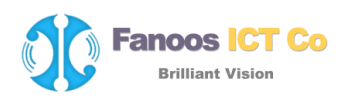

| Quick Heal<br>Total Security |                               |                     | Tools      | Reports<br>/irus datal | Help<br>base 20 | –<br>April 20 | ×   |
|------------------------------|-------------------------------|---------------------|------------|------------------------|-----------------|---------------|-----|
| 🗁 Exclu                      | de Files & Folders            |                     |            | <b>«</b> i             | Back to I       | Menu          |     |
|                              | New Exclude Ite               | em                  |            | ×                      |                 |               |     |
| List of files an             | Item: C:\install\*.*          |                     |            |                        |                 |               |     |
| Path                         | Exclude From:                 | <u>H</u> elp<br>Add | <u>E</u> d | it                     | Rem             | ><br>ove      |     |
| Copyright © 2014 Qui         | ck Heal Technologies (P) Ltd. |                     |            | ß                      | Support         | ЬL            | ike |

۷- در انتها بر روی دکمه Save Changes کلیک می کنیم.

**Quick Heal** 

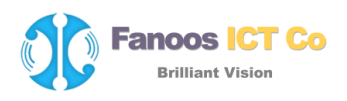

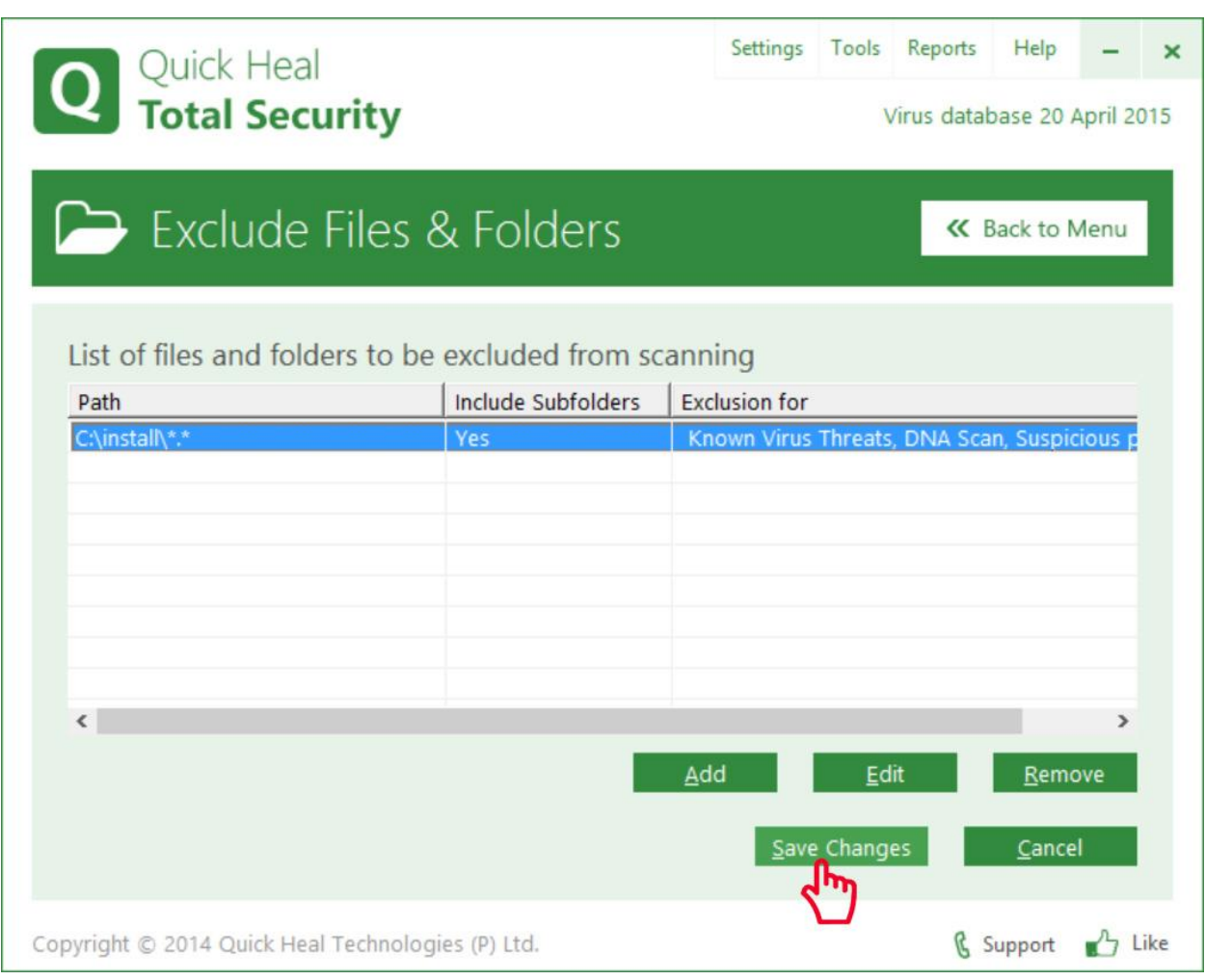

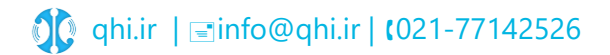

**Quick Heal**